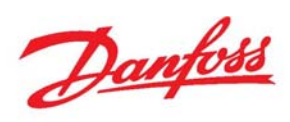

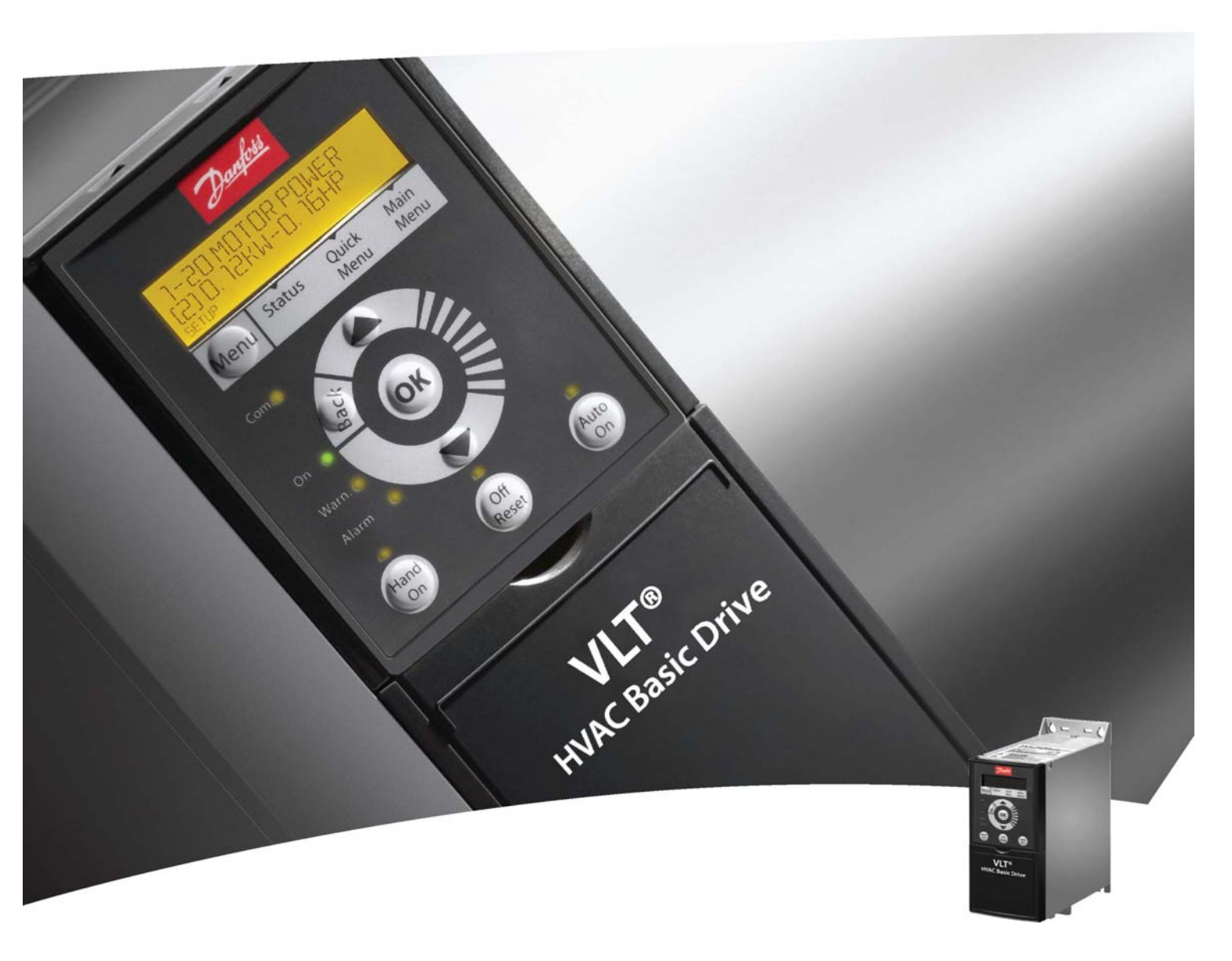

快速设定指南 VLT<sup>®</sup> HVAC Basic Drive

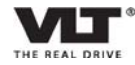

## 一、FC101接线图

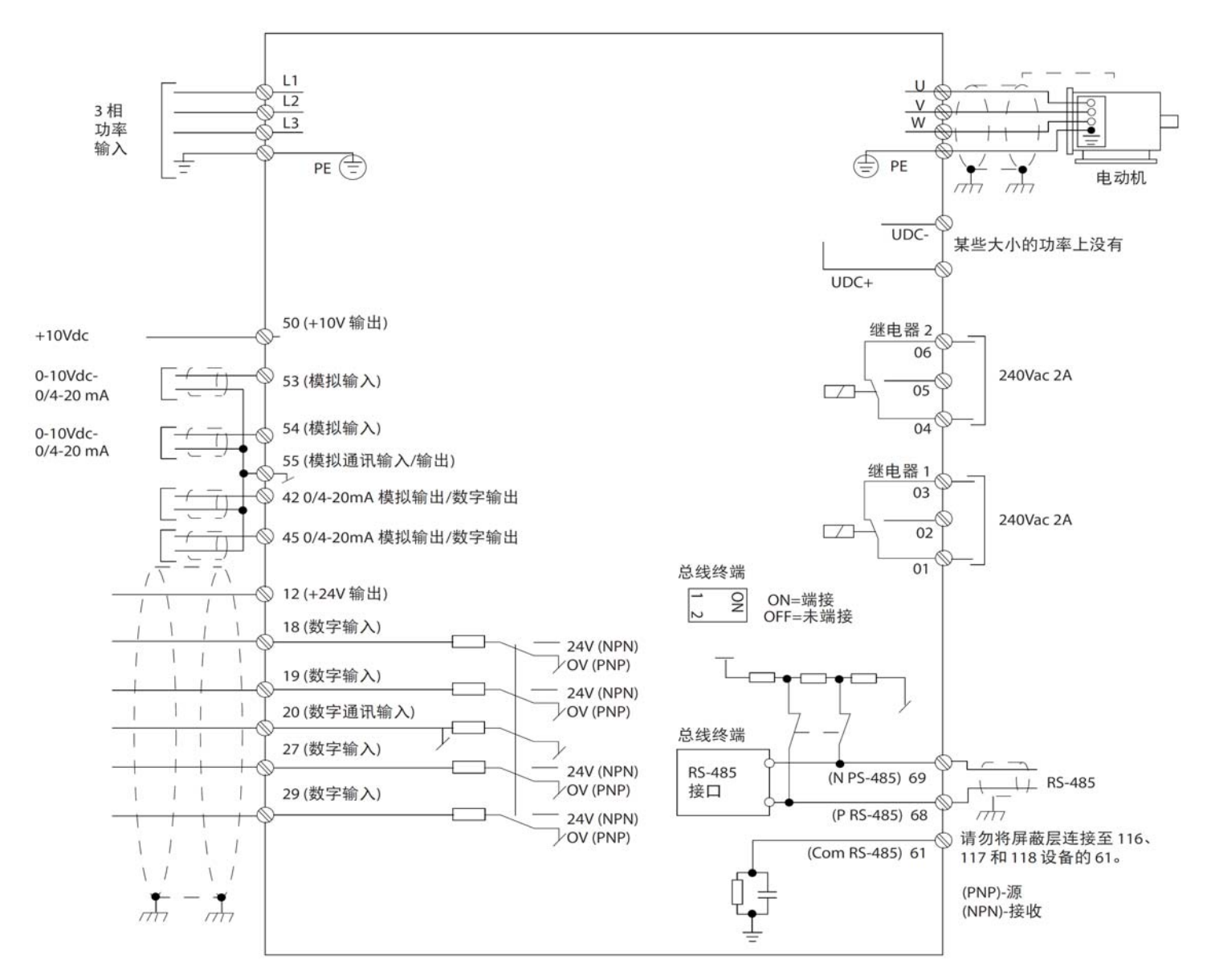

常规应用:

|              | 端子L1、L2、L3:   | 变频器输入,接主电源              |
|--------------|---------------|-------------------------|
| 主电源/电机       | 端子U、V、W:      | 变频器输出,接电机               |
|              | 端子PE:         | 变频器接地                   |
|              | 端子12:         | 为数字输入提供24VDC电源          |
| - 王兰 - 岳 ↔ λ | 端子18:         | 数字输入,一般用于变频器启动          |
| 刀大里栅八        | 端子27:         | 数字输入,一般用于惯性停车           |
|              | 端子20:         | 数字输入公共端                 |
|              | 端子50 <b>:</b> | 为电位器或热敏电阻提供10VDC电源      |
| 模拟量输入        | 端子53、54:      | 模拟量输入,电压0-10V 或电流4-20mA |
|              | 端子55 <b>:</b> | 模拟输入公共端                 |
| 继由界检中        | 端子01-03:      | 继电器输出,如变频器状态或警报状态       |
| 地电前制山        | 端子04-06:      | 继电器输出,如变频器状态或警报状态       |
|              | 端子68          | RS485通讯端口P              |
| 通讯           | 端子69          | RS485通讯端口N              |
|              | 端子61          | 端子68、69的公共端,连接屏蔽线       |

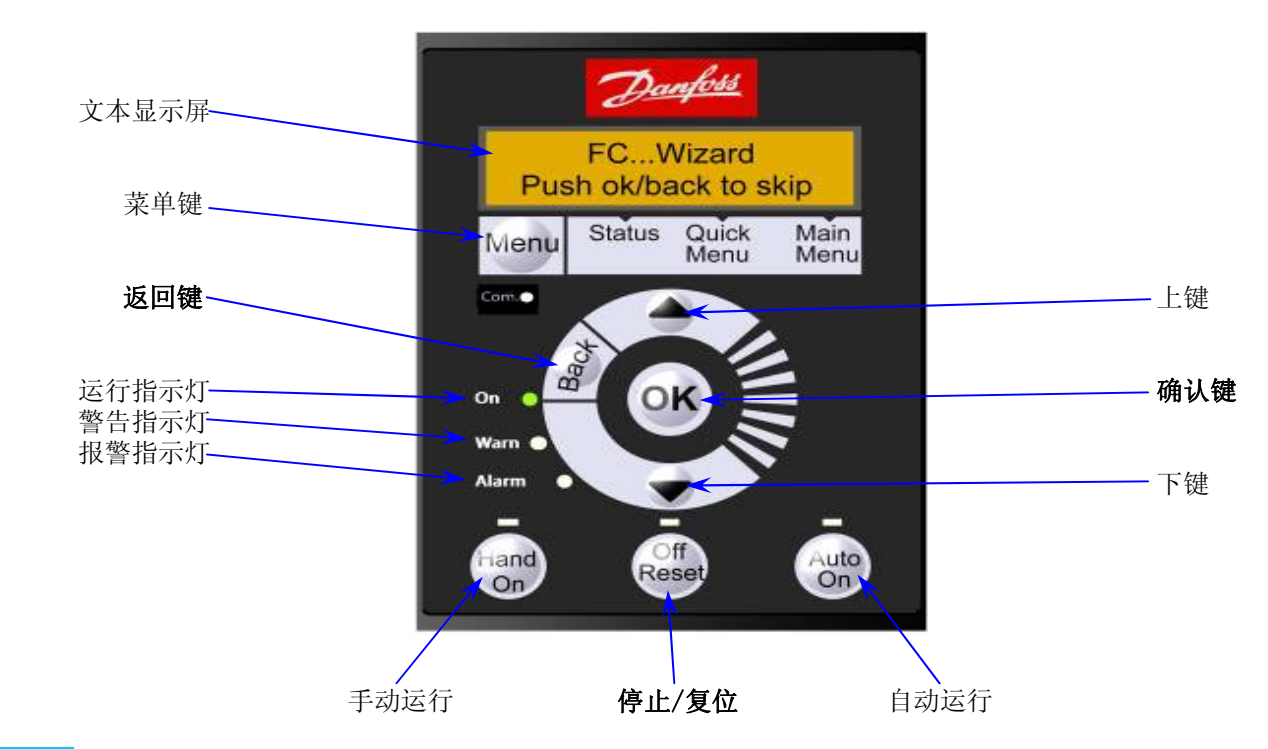

Menu菜单键,通过连续点击,可以在"状态菜单(Status)"、"快捷菜单(Quick Menu)"和"主菜单(Ma:<br/>Menu)"之间进行切换

可以通过查看Status、Quick Menu和Main Menu上方的三角形进行判断

| Setup 1 | *      |               |      |
|---------|--------|---------------|------|
| Menu    | Status | Quick<br>Menu | Main |

| Closed | l Wizard<br>Loop Se | etup          |              |
|--------|---------------------|---------------|--------------|
| Menu   | Status              | Quick<br>Menu | Main<br>Menu |

快捷菜单(Quick Menu)

Hand On 变频器手动运行,允许通过本地控制面板(LCP)控制变频器
注意:端子27默认是惯性停车,只有当其接有24V输入时,方可允许手动运行,因此请确保将端子12 与27连接
Off Reset 用于停止电动机,如果在报警模式下,报警将被复位
Auto On 变频器自动运行,可以通过控制端子或串行通讯来控制变频器

#### 如何设置参数:

1、首次上电时,系统会要求用户选择首选语言,一旦选定后,在此后上电过程中将不再显示

| Select Language |  |
|-----------------|--|
| [ 🖸 ] English   |  |
| Setup 1 ∩ ∇     |  |

- 2、点击Menu按键,可以在**快捷菜单**(Quick Menu)和**主菜单**(Main Menu)之间进行切换
- 3、**快捷菜单**状态下,提供了大多数应用所需的设置:

| Closed | Wizard<br>Loop Se | etup          |              |
|--------|-------------------|---------------|--------------|
| Menu   | Status            | Quick<br>Menu | Main<br>Menu |

①开环应用向导 ②闭环设置向导 ③电动机设置 ④已完成的更改 (与出厂设置相比较) 4、主菜单(Main Menu)中,可以对所有参数进行编程设置:

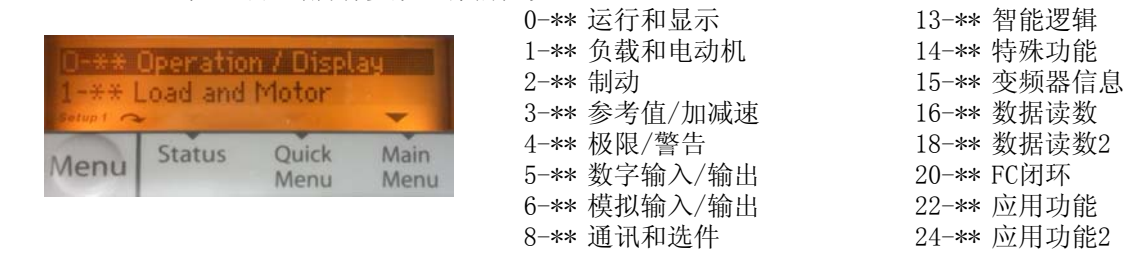

5、参数调整一般可分为两类:一是在现有菜单中选择,二是数值直接修改,分别说明如下:

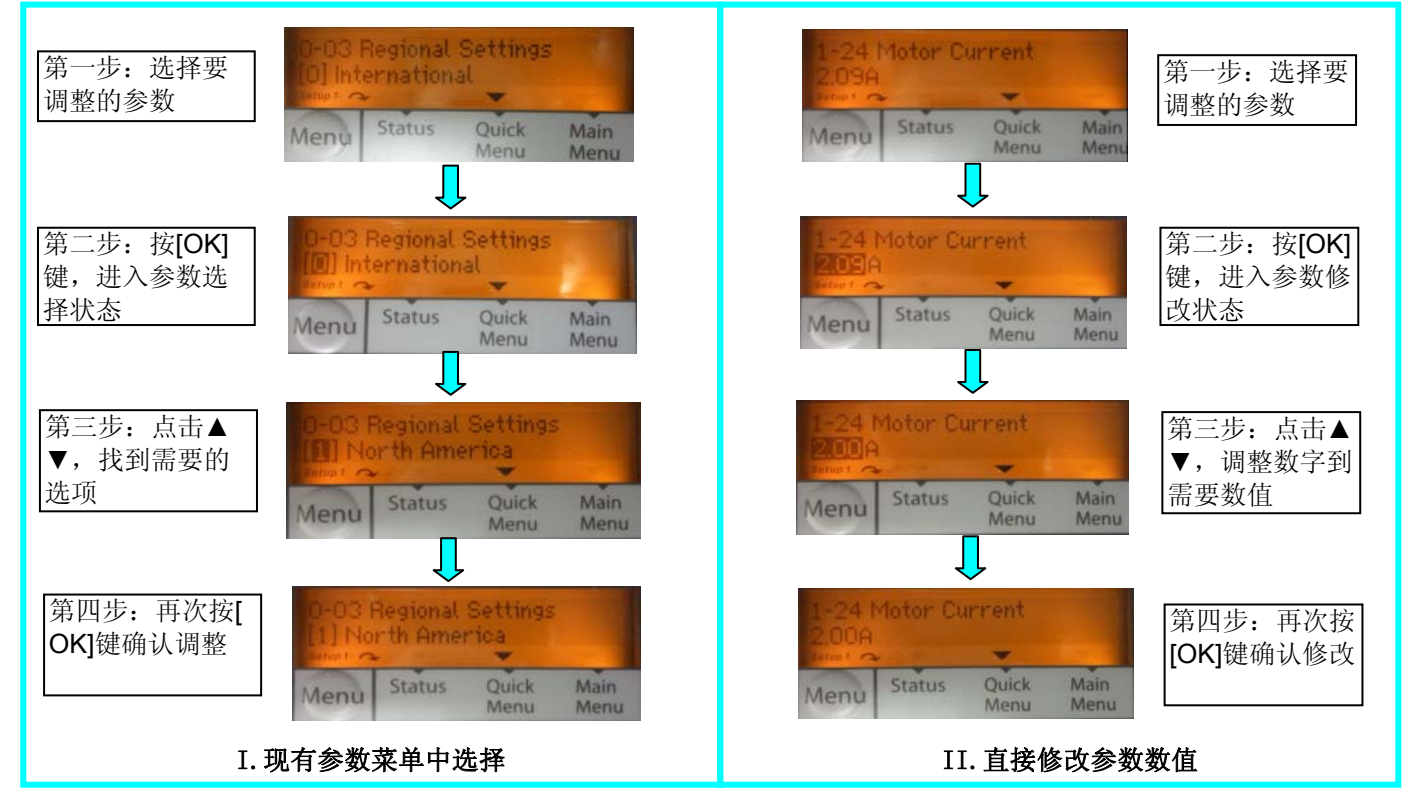

6、使用开环应用向导(FC101 Wizard),当所有参数设置完成后,控制面板提示如下: "Wizard Completed Press OK to accept",按[OK]键完成设置向导

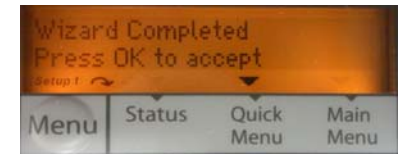

#### 如何恢复出厂设置:

- 1、在**主菜单**(Main Menu)中选择参数14-22 Operation Mode
- 2、按操作面板上的[0K]键,进入参数调整状态
- 3、选择[1]初始化,然后按[0K]键确定
- 4、切断主电源,等待显示屏关闭
- 5、重新连接主电源-此时变频器已复位
- 6、请注意:参数组8-\*\*、15-\*\*中的部分参数不会因以上操作而改变

## 三、FC101参数设定表\_开环控制

#### FC101开环应用设置向导

| 参数代码 | 参数名称                        | 范围                      | 默认设置  | 推荐设置 | 最终设置 | 功能                        |
|------|-----------------------------|-------------------------|-------|------|------|---------------------------|
| 0-03 | Regional Settings           | [0] 国际<br>[1] 美国        | 0     |      |      | 区域设定: 国际或美国               |
| 1-20 | Motor Power                 | 0.12-110kW / 0.16-150Hp | 同规格有关 |      |      | 根据电动机铭牌数据输入电动机功率          |
| 1-22 | Motor Voltage               | 50.0 - 1000.0V          | 同规格有关 |      |      | 根据电动机铭牌数据输入电动机电压          |
| 1-23 | Motor Frequency             | 20.0 – 400.0Hz          | 同规格有关 |      |      | 根据电动机铭牌数据输入电动机频率          |
| 1-24 | Motor Current               | 0. 01–10000. 0A         | 同规格有关 |      |      | 根据电动机铭牌数据输入电动机电流          |
| 1-25 | Motor Normal Speed          | 100.0 - 9999. ORPM      | 同规格有关 |      |      | 根据电动机铭牌数据输入电动机额定转速        |
| 4-12 | Motor Speed Low Limit [Hz]  | 0.0 – Hz                | 0 Hz  |      |      | 输入速度下限                    |
| 4-14 | Motor Speed High Limit [Hz] | 0.0 – Hz                | 65 Hz |      |      | 输入速度上限                    |
| 3-41 | Ramp 1 Ramp Up Time         | 0.05 - 3600.0s          | 3     |      |      | 从0达到额定电动机频率(参数1-23)的加速时间  |
| 3-42 | Ramp 1 Ramp Down Time       | 0.05 – 3600.0s          | 3     |      |      | 从额定电动机频率(参数1-23)下降到0的减速时间 |
| 1-73 | Flying Start                | [0]禁用<br>[1]启用          | 0     |      |      | 如果希望变频器能够捕获空转电动机,请选择"启用"  |
| 6-19 | Terminal 53 mod             | [0]电流<br>[1]电压          | 1     |      |      | 选择端子53是用于电流还是用于电压输入       |
| 6-10 | Terminal 53 Low Voltage     | 0-10V                   | 0.07V |      |      | 输入与低参考值对应的电压              |
| 6-11 | Terminal 53 High Voltage    | 0-10V                   | 10V   |      |      | 输入与高参考值对应的电压              |
| 6-12 | Terminal 53 Low Current     | 0-20mA                  | 4     |      |      | 输入与低参考值对应的电流              |
| 6-13 | Terminal 53 High Current    | 0-20mA                  | 20    |      |      | 输入与高参考值对应的电流              |
| 3-02 | Minimum Reference           | -4999-4999              | 0     |      |      | 最小参考值是通过汇总所有参考值获得的最小值     |
| 3-03 | Maximum Reference           | -4999-4999              | 50    |      |      | 最大参考值是通过汇总所有参考值获得的最小值     |
| 5-40 | Function Relay [0] Function | 请参阅5-40 Function Relay  | 无功能   |      |      | 选择用于控制输出继电器1的功能           |
| 5-40 | Function Relay [1] Function | 请参阅5-40 Function Relay  | 无功能   |      |      | 选择用于控制输出继电器2的功能           |
| 1-29 | Automatic Motor Adation     |                         | 关     |      |      | 通过执行AMA来优化电动机性能           |

#### 说明:

1、使用开关量输入信号时,请根据开关量输入的类型:源(PNP)、接收(NPN),相应设置参数5-00(端子18、19、27)、参数5-01(端子29)

2、如需使用自动能量优化(AEO),务必在开启该功能之前执行电机优化功能(AMA)

3、完成参数设置后,在表格的最终设置一栏中进行记录、存档以便于将来的维护

### 四、FC101参数设定表\_闭环控制

#### FC101闭环应用设置向导

| 参数代码  | 参数名称                              | 范围                      | 默认设置  | 推荐设置 | 最终设置 | 功能                                                         |
|-------|-----------------------------------|-------------------------|-------|------|------|------------------------------------------------------------|
| 0-03  | Regional Settings                 | [0] 国际<br>[1] 美国        | 0     |      |      | 区域设定: 国际或美国                                                |
| 1-20  | Motor Power                       | 0.12-110kW / 0.16-150Hp | 同规格有关 |      |      | 根据电动机铭牌数据输入电动机功率                                           |
| 1-22  | Motor Voltage                     | 50.0 - 1000.0V          | 同规格有关 |      |      | 根据电动机铭牌数据输入电动机电压                                           |
| 1-23  | Motor Frequency                   | 20.0 – 400.0Hz          | 同规格有关 |      |      | 根据电动机铭牌数据输入电动机频率                                           |
| 1-24  | Motor Current                     | 0.01-10000.0A           | 同规格有关 |      |      | 根据电动机铭牌数据输入电动机电流                                           |
| 1-25  | Motor Normal Speed                | 100.0 - 9999. ORPM      | 同规格有关 |      |      | 根据电动机铭牌数据输入电动机额定转速                                         |
| 4-12  | Motor Speed Low Limit [Hz]        | 0.0 – Hz                | 0 Hz  |      |      | 输入速度下限                                                     |
| 4-14  | Motor Speed High Limit [Hz]       | 0.0 – Hz                | 65 Hz |      |      | 输入速度上限                                                     |
| 3-41  | Ramp 1 Ramp Up Time               | 0.05 - 3600.0s          | 3     |      |      | 从0达到额定电动机频率(参数1-23)的加速时间                                   |
| 3-42  | Ramp 1 Ramp Down Time             | 0.05 - 3600.0s          | 3     |      |      | 从额定电动机频率(参数1-23)下降到0的减速时间                                  |
| 1-73  | Flying Start                      | [0]禁用<br>[1]启用          | 0     |      |      | 如果希望变频器能够捕获空转电动机,请选择"启用"<br>风机系统可启用本功能,水泵系统一般禁用            |
| 3-02  | Minimum Reference                 | -4999-4999              | 0     |      |      | 最小参考值是通过汇总所有参考值获得的最小值                                      |
| 3-03  | Maximum Reference                 | -4999-4999              | 50    |      |      | 最大参考值是通过汇总所有参考值获得的最小值                                      |
| 3-10  | Preset Reference                  | -100-100%               | 0     |      |      | 输入给定值                                                      |
| 6-29  | Terminal 54 mode                  | [0]电流<br>[1]电压          | 1     |      |      | 选择端子54是用于电流还是用于电压输入                                        |
| 6-20  | Terminal 54 Low Voltage           | 0-10V                   | 0.07V |      |      | 输入与低参考值对应的电压                                               |
| 6-21  | Terminal 54 High Voltage          | 0-10V                   | 10V   |      |      | 输入与高参考值对应的电压                                               |
| 6-22  | Terminal 54 Low Current           | 0-20mA                  | 4     |      |      | 输入与低参考值对应的电流                                               |
| 6-23  | Terminal 54 High Current          | 0-20mA                  | 20    |      |      | 输入与高参考值对应的电流                                               |
| 6-24  | Terminal 54 Low Ref./Feedb.Value  | -4999 - 4999            | 0     |      |      | 输入与在参数6-20/6-22中设置的电压或电流值对应的反馈                             |
| 6-25  | Terminal 54 High Ref./Feedb.Value | -4999 - 4999            | 50    |      |      | 输入与在参数6-21/6-23中设置的电压或电流值对应的反馈                             |
| 6-26  | Terminal 54 Filter Time Constant  | 0-10s                   | 0.01  |      |      | 输入滤波器时间常数                                                  |
| 20-81 | PI Normal/Inverse control         | [0]正常<br>[1]反向          | 0     |      |      | 如果选择正常[0],则会对过程控制进行设置,让它在过程误差<br>为正时增加输出速度。选择反向[1]可以减小输入速度 |
| 20-83 | PI Start Speed                    | 0-200Hz                 | 0     |      |      | 输入作为PI控制启动信号的电动机速度                                         |
| 20-93 | PI Proportional Gain              | 0-10                    | 0. 01 |      |      | 输入过程控制器比例增益。在较高放大倍数下可以获得更快速的控制。但是,如果放大倍数过高,控制过程可能变得不稳定     |
| 1-29  | Automatic Motor Adation(AMA)      |                         | 关     |      |      | 通过执行AMA来优化电动机性能                                            |

#### 说明:

1、使用开关量输入信号时,请根据开关量输入的类型:源(PNP)、接收(NPN),相应设置参数5-00(端子18、19、27)、参数5-01(端子29)

2、请根据系统应用特性,定义参数20-81,即比例积分控制的模式

3、如需使用自动能量优化(AEO),务必在开启该功能之前执行电机优化功能(AMA)

4、完成参数设置后,在表格的最终设置一栏中进行记录、存档以便于将来的维护

# 五、FC101故障代码

| 故障代码 | 故障文本                   | 警告 | 报警 | 跳闸/<br>锁定 | 故障原因                                                            |
|------|------------------------|----|----|-----------|-----------------------------------------------------------------|
| 2    | Live zero error        | Х  | Х  |           | 端子 53或 54上的信号低于参数6-10、6-12、6-20或 6-<br>22中所设置值的50%。另请参阅参数组 6-0X |
| 4    | Mains ph. loss         | Х  | Х  | Х         | 供电侧缺相,或电压严重失衡。检查供电电压。请参阅参数 14-12                                |
| 7    | DC over volt           | Х  | Х  |           | 中间电路电压超过极限                                                      |
| 8    | DC under volt          | Х  | Х  |           | 中间电路电压低于"电压过低警告"极限                                              |
| 9    | Inverter overload      | Х  | Х  |           | 超过 100%的负载持续了太长时间                                               |
| 10   | Motor ETR over         | Х  | Х  |           | 超过 100%的负载持续了太长的时间,从而使电动机变得过热。请参阅参数 1-90                        |
| 11   | Motor th over          | Х  | Х  |           | 热敏电阻或热敏电阻连接断开。请参阅参数1-90                                         |
| 13   | Over Current           | Х  | Х  | Х         | 超过逆变器的峰值电流极限                                                    |
| 14   | Earth Fault            |    | Х  | Х         | 输出相向大地放电                                                        |
| 16   | Short Circuit          |    | Х  | Х         | 电动机或电动机端子发生短路                                                   |
| 17   | Ctrl.word TO           | Х  | Х  |           | 没有信息传送到变频器。请参阅参数组 8-0X                                          |
| 24   | Fan Fault              | Х  | Х  |           | 风扇不能正常工作(仅限 400V 30-90 kW设备)                                    |
| 30   | U phase loss           |    | Х  | Х         | 电动机 U相缺失。请检查该相。请参阅参数4-58                                        |
| 31   | V phase loss           |    | Х  | Х         | 电动机 V相缺失。请检查该相。请参阅参数4-58                                        |
| 32   | W phase loss           |    | Х  | Х         | 电动机 W相缺失。请检查该相。请参阅参数4-58                                        |
| 38   | Internal fault         |    | Х  | Х         | 请与您当地的 Danfoss供应商联系                                             |
| 44   | Earth Fault            |    | Х  | Х         | 输出相向大地放电                                                        |
| 47   | Control Voltage Fault  | Х  | Х  | Х         | 24 V直流可能过载                                                      |
| 48   | VDD1 Supply Low        |    | Х  | Х         | 控制电压过低。请与您当地的 Danfoss供应商联系                                      |
| 50   | AMA Calibration failed |    | Х  |           | 请与您当地的 Danfoss供应商联系                                             |
| 51   | AMA Unom, Inom         |    | Х  |           | 可能是电动机电压、电动机电流和电动机功率的设置有误。请检查这些设置                               |
| 52   | AMA low Inom           |    | Х  |           | 电动机电流过低。请检查这些设置                                                 |
| 53   | AMA big motor          |    | Х  |           | 电动机过大,无法执行 AMA                                                  |
| 54   | AMA small mot          |    | Х  |           | 电动机过小,无法执行 AMA                                                  |
| 55   | AMA par. range         |    | Х  |           | 从电动机找到的参数值超出了可接受的范围                                             |
| 56   | AMA user interrupt     |    | Х  |           | 用户中断了 AMA过程                                                     |

| 故障代码 | 故障文本                                | 警告 | 报警 | 跳闸/<br>锁定 | 故障原因                                                                           |
|------|-------------------------------------|----|----|-----------|--------------------------------------------------------------------------------|
| 57   | AMA timeout                         |    | Х  |           | 尝试启动AMA多次,直到AMA能运行。请注意,重复运行可能会让电动机的温度上升,导致<br>Rs和 Rr电阻增大。但在大多数情况下,这并不重要        |
| 58   | 58 AMA internal                     |    | Х  |           | 请与您当地的 Danfoss供应商联系                                                            |
| 59   | Current limit                       | Х  |    |           | 电流高于参数 4-18电流极限中的值                                                             |
| 60   | External Interlock                  |    | Х  |           | 外部互锁已激活。要恢复正常运行,请对设为"外部互锁"的端子施加 24<br>V直流电压,然后将变频器复位(通过串行通讯、数字I/0或通过按键盘上的复位按钮) |
| 66   | Heat sink TemperatureLow            | Х  |    |           | 该警告基于 IGBT模块中的温度传感器(仅限 400V 30-90 kW设备)                                        |
| 69   | Pwr. Card Temp                      | Х  | Х  | Х         | 功率卡上的温度传感器温度过高或过低                                                              |
| 79   | Illegal power section configuration | Х  | Х  |           | 内部故障。请与您当地的 Danfoss供应商联系                                                       |
| 80   | Drive initialised                   |    | Х  |           | 所有参数的设置被初始化为默认设置                                                               |
| 87   | Auto DC Braking                     | Х  |    |           | 变频器处于自动直流制动状态                                                                  |
| 95   | Broken Belt                         | Х  | Х  |           | 转矩低于为无负载设置的转矩水平,表明存在断裂的皮带。请参阅参数组22-6                                           |
| 200  | Fire Mode                           | Х  |    |           | 火灾模式已激活                                                                        |
| 202  | Fire Mode Limits Exceeded           | Х  |    |           | 火灾模式抑制了一个或多个质保失效报警                                                             |
| 250  | New sparepart                       |    | Х  | Х         | 已调换了电源或开关模式电源。(仅限 400V 30-90 kW设备)。请与您当地的<br>Danfoss供应商联系                      |
| 251  | New Typecode                        |    | Х  | Х         | 变频器获得一个新的类型代码(仅限 400V 30-90 kW设备)。请与您当地的<br>Danfoss供应商联系                       |

如何复位:

- 1、警告或报警将通过变频器前方的LED发出指示,并在显示器上以代码形式进行指示
- 2、发生报警事件时,变频器将跳闸
- 3、检查并修正报警产生的原因后,必须将变频器复位方能重新运行,复位的方法有:
  - ①使用LCP控制面板上的[Reset] (复位) 控制键
  - ②通过具有"复位"功能的数字输入
  - ③通过串行通讯
- 4、如果无法复位报警,可能是其产生的原因尚未得到修正,或者是由于该报警被跳闸锁定
- 5、跳闸锁定报警具有附加保护,复位该报警必须关闭主电源,重新开启主电源后变频器可复位